4. 予約の変更 ※実際の画面とは表示内容が異なる場合があります

2025.7.1 作成

予約内容の変更が必要な場合は、次のように操作します。

|            | 2025年9月18日 (木)<br>09:00<br>健康づくりセンター            |            |
|------------|-------------------------------------------------|------------|
|            | 予約した検診<br><b>胃がん検診(X線)</b><br>肝炎ウイルス検査<br>肺がん検診 |            |
|            | 予約登録日:                                          | 2025年5月26日 |
| Ψ <b>(</b> | 変更する                                            | キャンセルする    |
|            |                                                 |            |

※事前に 3 予約の確認 をおこなってください。

① [変更する]をクリックします。

| 受診を希望する検診   |  |  |
|-------------|--|--|
| ✓ 胃がん検診(X線) |  |  |
| ✔ 肝炎ウイルス検査  |  |  |
| ✔ 肺がん検診     |  |  |
| 会場(複数選択可)   |  |  |
| すべての会場 ▼    |  |  |
| 2           |  |  |
| 検索する        |  |  |
|             |  |  |

②[検索する]をクリックします。

※日程を変更したくない検診がある場合は、その検診の√を 外してください。 ここで√がついている検診が、予約変更の対象となります。

※検索の詳細は、2 新規予約の⑧をご確認ください。

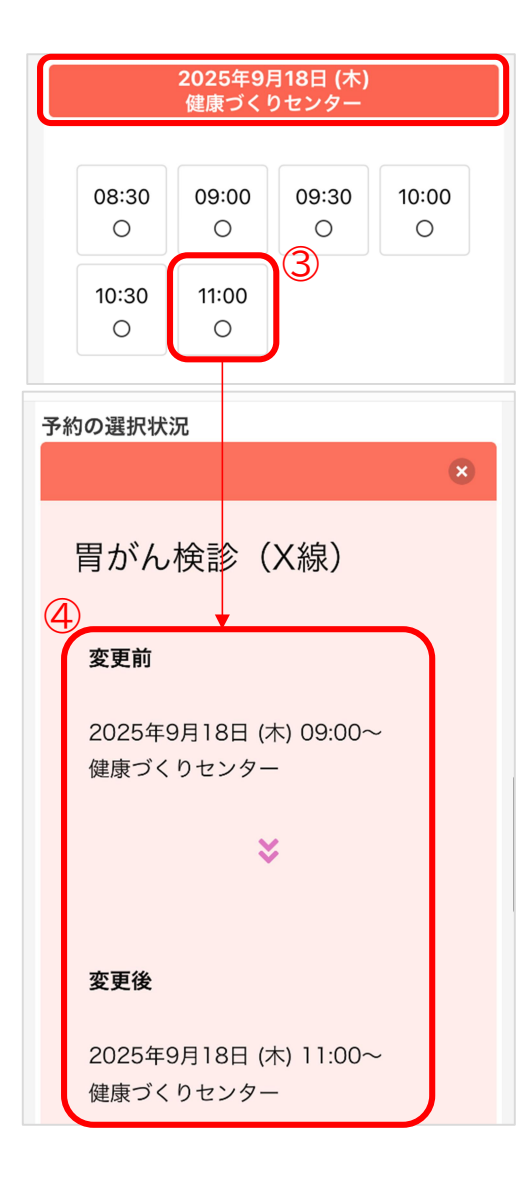

③ 変更したい日程と、受付時間を選択します。

- ※日程の選択、受付時間の選択については、 2 新規予約 の⑨~⑫をご確認<ださい。
- ④ 変更前の情報と変更後の情報が表示されますので、内容
  をご確認ください。

※②で√を外した検診は予約変更されないため、「変更なし」 と表示されます。

また、この時点で<sup>20</sup>をクリックした場合も、その検診の予約 変更を中止することができるため、同様に「変更なし」と表 示されます。

いずれの場合も、元の日程のまま予約情報が残ります。

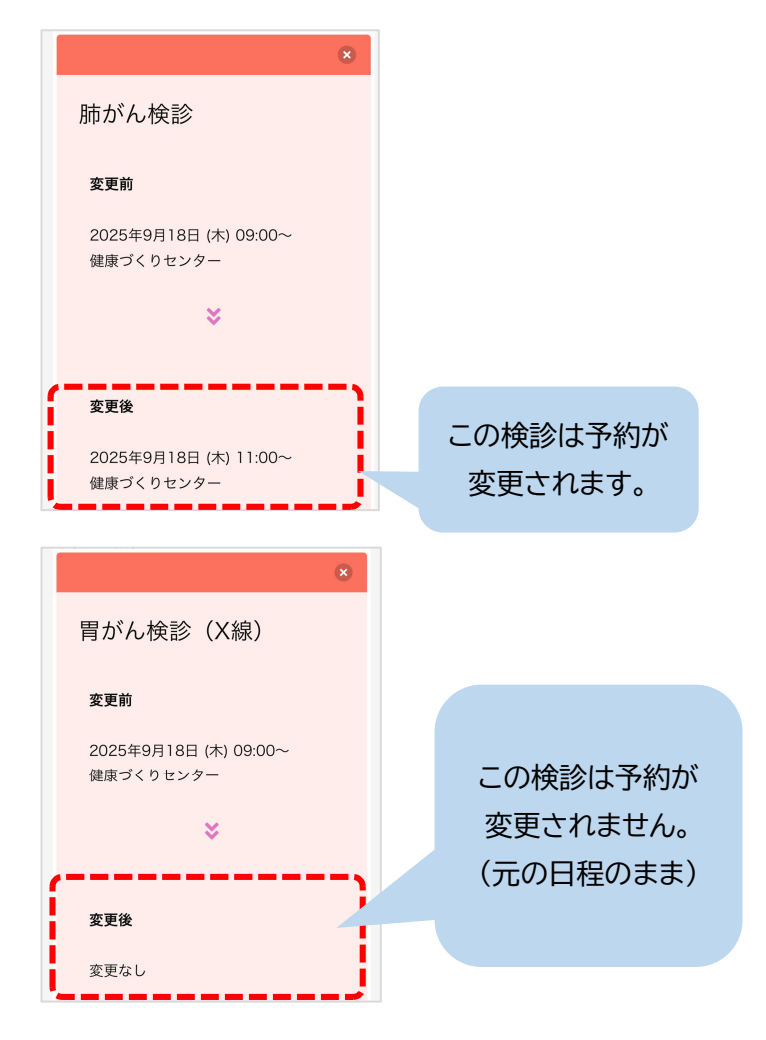

※予約のキャンセルが必要な場合は 5 予約のキャンセル をご確認ください。

⑤[申し込みに進む]をクリックします。

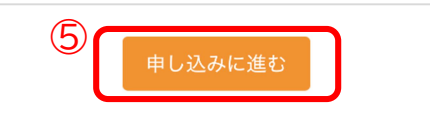

## 変更内容確認 以下の内容に予約を変更します。 問題がなければ変更するボタンを押してく ださい。 変更後 2025年9月18日 (木) 11:00 健康づくりセンター 予約した検診 胃がん検診(X 線) 肝炎ウイルス検 査 肺がん検診 (6)修正する

変更完了

ルが送られます。

予約内容を変更しました。

登録されたメールアドレスに完了メー

⑥ 変更後の情報を確認します。問題なければ、[変更する]をクリックします。

※内容に修正がある場合は、[修正する]をクリックして ください。

⑦ 変更が完了しました。
 登録されたメールアドレスにメールが届きますので、
 内容をご確認ください。

※[申込内容の確認に戻る]をクリックすると、変更後の内容を ご確認いただけます。